千臨技臨床化学検査サーベイ速報 閲覧手順

精度管理システムヘログインしていただき、『データ分析メニュー』- 『総括統計』-『評価基準表示』で臨床化学検査サーベイ速報を閲覧することができます。 手順の詳細を以下に図示します。

①精度管理システムヘログインしサイト内の『データ分析メニュー』をクリックします。

| »» | 事務メニュー<br>施設情報の確認、精度管理事業・データ標準化事業の<br>参加申し込みはこちら。       |
|----|---------------------------------------------------------|
| >> | 基本マスタ管理メニュー                                             |
|    | 測定装置、試業、基準値など貴施設の検査項目属性を<br>マスタとしてあらかじめ登録しておく場合はこちら。    |
| >> | 回答入力メニュー                                                |
|    | 参加学会にとの手引書・回答入力はこうら、                                    |
| >> | データ分析メニュー                                               |
|    | 施設別報告書、総括統計、SDIや正解率の経年変化な。<br>貴施設の状況を単年または経年で把握するのはこちら。 |

②データ分析メニュー内、対象年度の千臨技精度管理調査の『総括統計』をクリックしま す。

| 在府  |        | 古学                        | 4214 | 同次主  | 625-42.62.5L | 把什 中  | 4- to 06 52 08 99 |                   |
|-----|--------|---------------------------|------|------|--------------|-------|-------------------|-------------------|
| 牛鼠  | 1-1-1  | 尹禾                        | すりる  | 凹合农小 | 1010-01-04   | #8日香  | 学加加中国             |                   |
| 平成● | 110001 | 平成●年度日臨技臨床検査精度管理<br>調査    | 手引書  |      | 総括統計         |       |                   |                   |
|     |        |                           |      | 回答表示 |              | 報告書 🎵 | 臨床検査室             | 01:基本J<br>て),06:5 |
| 平成● | 111201 | 平成●年度千葉県臨床検査技師会<br>精度管理調査 | 手引書  |      | 総括統計         |       |                   |                   |
|     |        |                           |      | 回答表示 |              | 準備中   | 臨床検査室             | 01:臨床(<br>像,06:微  |

③総括統計内、『評価基準表示』をクリックしファイルを開くと速報が閲覧できます。

| 活統計表グループ                              | 総括統計表         |  |
|---------------------------------------|---------------|--|
| と学濃度項目                                | 10/10/02015-5 |  |
| と学酵素項目<br>と学その他の項目<br>と学濃度項目ドライケミストリー |               |  |
| ビゴネスは、ビーシーン、ハーン<br>ヒ学酵素項目ドライケミストリー    |               |  |
|                                       |               |  |
|                                       |               |  |
|                                       |               |  |
|                                       |               |  |
| 価基準                                   |               |  |
| 晶床化学検査サーベイ速報<br>                      |               |  |
|                                       |               |  |
|                                       |               |  |

以上

千臨技臨床化学検査研究班